| Self Service                                                                      | × SNew Fee Payment Form                            | × 🕑 Login Page | × +                               | 0         | - 1                 | 5 ×              |  |  |  |
|-----------------------------------------------------------------------------------|----------------------------------------------------|----------------|-----------------------------------|-----------|---------------------|------------------|--|--|--|
| $\leftrightarrow$ $\rightarrow$ C $\square$ tcsion.cc                             | om/SelfServices/                                   |                |                                   |           | ☆                   | <b>a</b> :       |  |  |  |
|                                                                                   | lf Service                                         |                |                                   |           |                     | ТАТА             |  |  |  |
|                                                                                   |                                                    |                | Welcome                           |           |                     |                  |  |  |  |
|                                                                                   |                                                    |                | Forgot Use                        | mame?     |                     |                  |  |  |  |
|                                                                                   |                                                    |                | Forgot Pas                        | sword?    |                     |                  |  |  |  |
|                                                                                   |                                                    |                | Password                          |           |                     |                  |  |  |  |
|                                                                                   |                                                    |                | Keep Me Signed In 👔               |           |                     |                  |  |  |  |
|                                                                                   |                                                    |                | Login                             |           |                     |                  |  |  |  |
|                                                                                   |                                                    |                | Login Using f in G• 🔽 Face Unlock | 0         |                     |                  |  |  |  |
|                                                                                   |                                                    |                |                                   |           |                     |                  |  |  |  |
| Compatible with Google Chrome version 73 and above, Firefox version 64 and above. |                                                    |                |                                   |           |                     |                  |  |  |  |
| Copyright 2021 Tata Consultancy Servio                                            | ces Limited.  Privacy Policy   Version 10.16.00.08 |                |                                   | 0         |                     | 80               |  |  |  |
| F D Type here to sea                                                              | arch O                                             | i 😰 💽 🔒 🧕      | 🚖 🤗 🧱 🚾 🖬 🛛 🍖 3                   | 2°C ^ 🙀 🧖 | 2:54 PM<br>2021-09- | 1<br>09 <b>₽</b> |  |  |  |

Login with your username ( <<u>Student ID>@snuindia.in</u>) with password ( Default password is Student ID itself if not logged in earlier and changed)

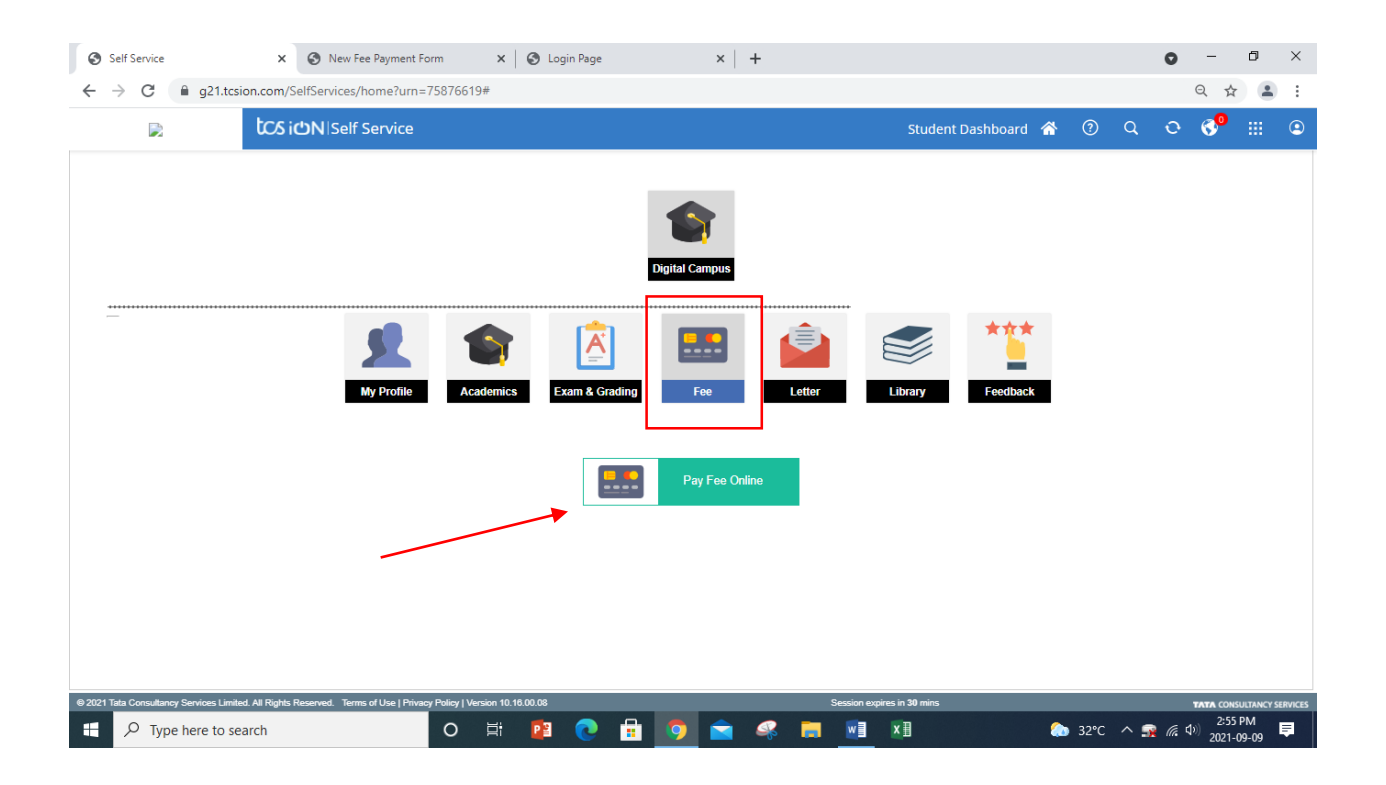

Click on Fee Icon and then press "Pay Fee Online" button.

| Self Service X New Fee Pa                                                                                                    | nyment Form 🗙 🔇 Login Page                                 | ×   +                  | o – ö ×                                   |  |  |  |  |  |  |
|----------------------------------------------------------------------------------------------------|------------------------------------------------------------|------------------------|-------------------------------------------|--|--|--|--|--|--|
| $\leftarrow$ $\rightarrow$ C 🔒 g21.digialm.com/EForms/QuickLink.do?solname=SS&AppID=9518&ScreenName=Create&FormId=69989&launchKey=831337357262894&AppID=9518&LK=31E0333BECB7110 🛧 😩 : |                                                            |                        |                                           |  |  |  |  |  |  |
| Fee Collection     Welcome SOHAG DAS       BizApp     •                                                                                                    |                                                            |                        |                                           |  |  |  |  |  |  |
| 1013                                                                                                    | Total: 0<br>Fee Type Selection                             |                        | Your Payment: 0 Pay Now Pending Amount. 0 |  |  |  |  |  |  |
| Site Batch<br>SOE-School of SOE2020-<br>Engineering 2021Test_SNU_B.Tech<br>in CSENo ShiftNo<br>Group                                                                                  | <ul> <li>Fee</li> <li>Fine</li> <li>Fee Details</li> </ul> |                        |                                           |  |  |  |  |  |  |
| Session Class                                                                                                    |                                                            | No Fee Dues Available! |                                           |  |  |  |  |  |  |
| Transactions                                                                                                    |                                                            |                        | Your Payment: 0 Pay Now                   |  |  |  |  |  |  |
| No Transactions Available                                                                                                    |                                                            |                        |                                           |  |  |  |  |  |  |
|                                                                                                    |                                                            |                        |                                           |  |  |  |  |  |  |
| H D Type here to search                                                                                                    | o 🛱 📴 💽 🛱 🚺                                                | 9 🖻 🧟 🛤 🛄 🗵            | 🏠 32°C へ 🕵 🧖 句 <sup>()</sup> 2:56 PM 텾    |  |  |  |  |  |  |

Select Fee and press "Pay Now" to proceed ahead.